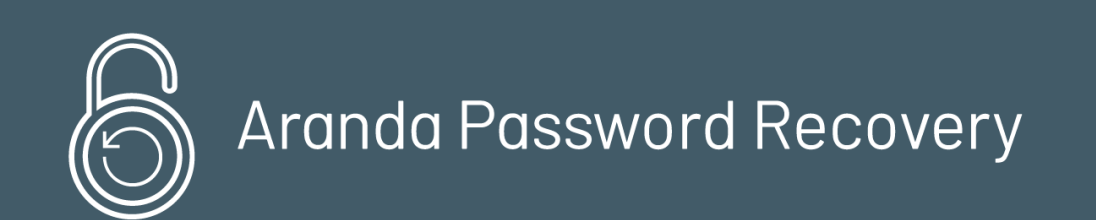

Esta guía detalla los pasos necesarios para la instalación, configuración y uso de **Aranda PassRecovery V8 (APR)**, que permite la gestión y recuperación de la contraseña de un usuario registrado, teniendo en cuenta un proceso de configuración y validación de preguntas de seguridad, para el desbloqueo de la cuenta de dominio.

## Definición de token de un solo uso

Durante los procesos la aplicación envía un enlace único a los correos registrados del usuario (principal - alternativo). Este enlace contiene un token de un solo uso, el cual tiene las siguientes características:

- El token es generado y enviado por la aplicación como parte del enlace de acceso seguro.
- Cada token tiene un tiempo de validez limitado, el cual es definido previamente por el administrador en la opción **Configuración** de la consola de administración.
- El token es considerado utilizado en los siguientes casos:
- Cuando el usuario hace clic en el botón Guardar al finalizar la configuración de las preguntas de seguridad.
- Cuando el usuario responde correctamente todas las preguntas de seguridad durante el proceso de desbloqueo de cuenta, cambio o restauración de contraseña.
- Una vez utilizado o expirado, el token no podrá ser reutilizado. En caso de intentar acceder nuevamente con un token inválido, se mostrará la alerta: Error validando el token.

## Instalación Aranda PassRecovery

## Instalación Aranda PassRecovery

Para esta instalación, es importante que la base de datos esté actualizada a la última versión de Aranda, siendo la mínima requerida la versión **8.0.89**.

Para realizar la instalación y configuración de la aplicación, siga los siguientes pasos:

1. Ejecute el archivo **Aranda.PassRecovery.Installer.exe**. El asistente de configuración le dará la opción de seleccionar el idioma de instalación. Seleccione el idioma deseado y haga clic en el botón OK.

| Aranda | PassRecovery - InstallShield Wizard                   | ×            |
|--------|-------------------------------------------------------|--------------|
| £      | Select the language for the installation from the cho | pices below. |
|        | English (United States)                               | ~            |
|        | English (United States)<br>Portuguese (Brazilian)     |              |

2. En la pantalla de bienvenida, confirme la instalación haciendo clic en el botón Siguiente.

🔀 Aranda PassRecovery - InstallShield Wizard

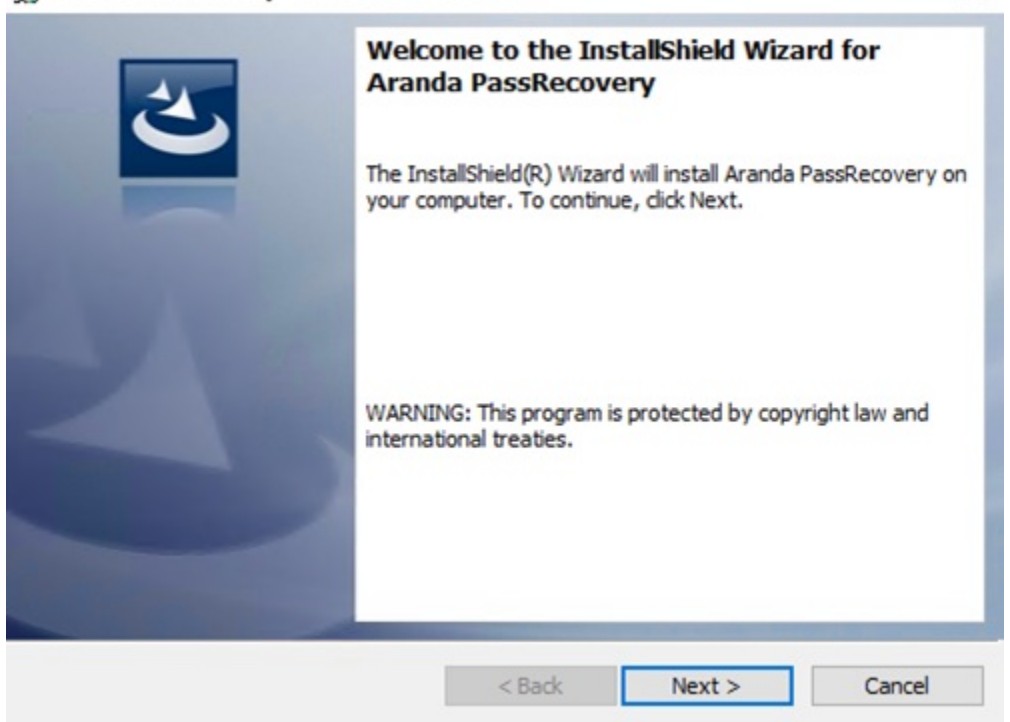

3. En la ventana Información del cliente, ingrese el nombre de usuario, la organización y haga clic en Siguiente.

| 🗟 Aranda PassRecovery - InstallShield Wiza |                | ×              |        |
|--------------------------------------------|----------------|----------------|--------|
| Customer Information                       |                |                |        |
| Please enter your information.             |                |                |        |
| User Name:                                 |                |                |        |
|                                            |                |                |        |
| Organization:                              |                |                |        |
|                                            |                |                |        |
|                                            |                |                |        |
|                                            |                |                |        |
|                                            |                |                |        |
| retallShield                               |                |                |        |
|                                            | < <u>B</u> ack | <u>N</u> ext > | Cancel |

- 4. En la ventana **Tipo de instalación**, podrá configurar las siguientes opciones:
  - Completa: se instalarán todos los sitios y servicios en las rutas predeterminadas.
  - Personalizada: podrá seleccionar los sitios que desea instalar o cambiar la ruta de instalación.

Seleccione la opción y haga clic en Siguiente.

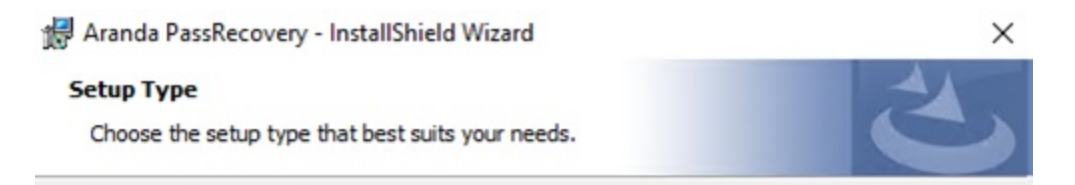

×

Please select a setup type.

Complete

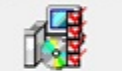

All program features will be installed. (Requires the most disk space.)

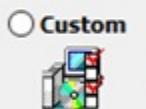

Choose which program features you want installed and where they will be installed. Recommended for advanced users.

| stallShield |        |        |        |
|-------------|--------|--------|--------|
|             |        |        |        |
|             | < Back | Next > | Cancel |

| Aranda PassRecove           | ery - InstallShield | Wizard           |                                      | ×             |
|-----------------------------|---------------------|------------------|--------------------------------------|---------------|
| Custom Setup                |                     |                  |                                      | 4             |
| Select the program fe       | atures you want ir  | nstalled.        |                                      |               |
| Click on an icon in the lis | st below to change  | how a feature is | installed.                           |               |
|                             | 1                   |                  | Feature Descrip                      | tion          |
| APRAdr<br>APRUse            | nin<br>ers          |                  | Aranda Passked                       | overy AP1     |
|                             |                     |                  | This feature req<br>your hard drive. | uires 15MB on |
| Install to:                 | 1.4.0200            |                  |                                      |               |
| C:\inetpub\wwwroot\AF       | PRAPI\              |                  |                                      | Change        |
| InstallShield               |                     |                  |                                      |               |
| Help                        | Space               | < <u>B</u> ack   | <u>N</u> ext >                       | Cancel        |

5. Para iniciar el proceso de instalación, haga clic en el botón **Instalar**.

| 🕼 Aranda PassRecovery - InstallShield V                    | Vizard              |                       | ×              |
|------------------------------------------------------------|---------------------|-----------------------|----------------|
| Ready to Install the Program                               |                     |                       |                |
| The wizard is ready to begin installation.                 |                     |                       |                |
| Click Install to begin the installation.                   |                     |                       |                |
| If you want to review or change any of<br>exit the wizard. | your installation s | ettings, dick Back. C | lick Cancel to |
|                                                            |                     |                       |                |
|                                                            |                     |                       |                |
|                                                            |                     |                       |                |
|                                                            |                     |                       |                |
|                                                            |                     |                       |                |
|                                                            |                     |                       |                |
| InstallShield                                              |                     |                       |                |
|                                                            | < Back              | Install               | Cancel         |

6. Al finalizar el proceso de instalación, haga clic en el botón **Finalizar**. En el IIS quedarán instalados tres sitios web: **APRAdmin**, **APRAPI** y **APRUsers**.

## Configuración de base de datos

7. Una vez finalizada la instalación de Aranda PassRecovery, proceda a configurar las cadenas de conexión hacia la base de datos de los sitios, ingresando al Aranda Configurator (AWCF). Del listado tipo árbol, seleccione el o los sitios web a configurar.

UserName | 🔑 <u>Logout</u>

| Aranda Web Sites                                                   | Authentication Type Fo | rms Defau | lt connection | ArandaConn |          | Time Expire | s (minutes) 20 | SSI           |
|--------------------------------------------------------------------|------------------------|-----------|---------------|------------|----------|-------------|----------------|---------------|
| Web Sites                                                          | Connection             | name      | Database Se   | rver       | Database | User        | Database       |               |
| Default Web Site     APRAPI     APRAdmin     APRUsers     Services | ArandaCor              | In        |               |            |          |             | MSSQL          | EditConnectio |

8. Realice la conexión con la base de datos y, en la tabla AFW\_SETTINGS, aplique los siguientes comandos de actualización (UPDATE):

UPDATE afw\_settings SET default\_value = 'https://{domain}/APRAPI/' WHERE id = 5;

▷ Nota: Recuerde reemplazar domain por el nombre o la IP de su servidor de aplicaciones.

| <pre>UPDATE afw_settings SET default_value = 'https://domain/APRAPI/' WHERE id = 5;<br/>UPDATE afw_settings SET default_value = 'https://domain/APRUsers/' WHERE id = 7;</pre> |                           |                            |                                 |  |  |  |  |  |
|----------------------------------------------------------------------------------------------------|---------------------------|----------------------------|---------------------------------|--|--|--|--|--|
| <pre>SELECT * FROM afw_settings WHERE id IN (5,7);</pre>                                                                                                    |                           |                            |                                 |  |  |  |  |  |
|                                                                                                    |                           |                            |                                 |  |  |  |  |  |
| dos 1 🗙                                                                                                    |                           |                            |                                 |  |  |  |  |  |
| * FROM afw_se                                                                                                    | ettings WHERE id IN (5,7) | Enter a SQL expression to  | filter results (use Ctrl+Space) |  |  |  |  |  |
| 123 🗝 id 🛛 💌                                                                                                    | A-Z description           | 123 🗷 setting_group_id 🛛 💌 | A-Z default_value               |  |  |  |  |  |
| 5                                                                                                    | Url Api                   | 1                          | https://domain/APRAPI/          |  |  |  |  |  |
| 7                                                                                                    | URL consola de usuario    | 1                          | https://domain/APRUsers/        |  |  |  |  |  |
|                                                                                                    |                           |                            |                                 |  |  |  |  |  |

### Habilitar funcionalidad y permisos

9. Para asignar permisos a los grupos y habilitar el acceso a la consola de configuración de Aranda PassRecovery (APRAdmin), ingrese desde el servidor de aplicaciones a la consola Aranda Profile. Seleccione del listado de aplicaciones ARANDA PassRecovery y asigne el o los permisos correspondientes, de acuerdo con las reglas de negocio.

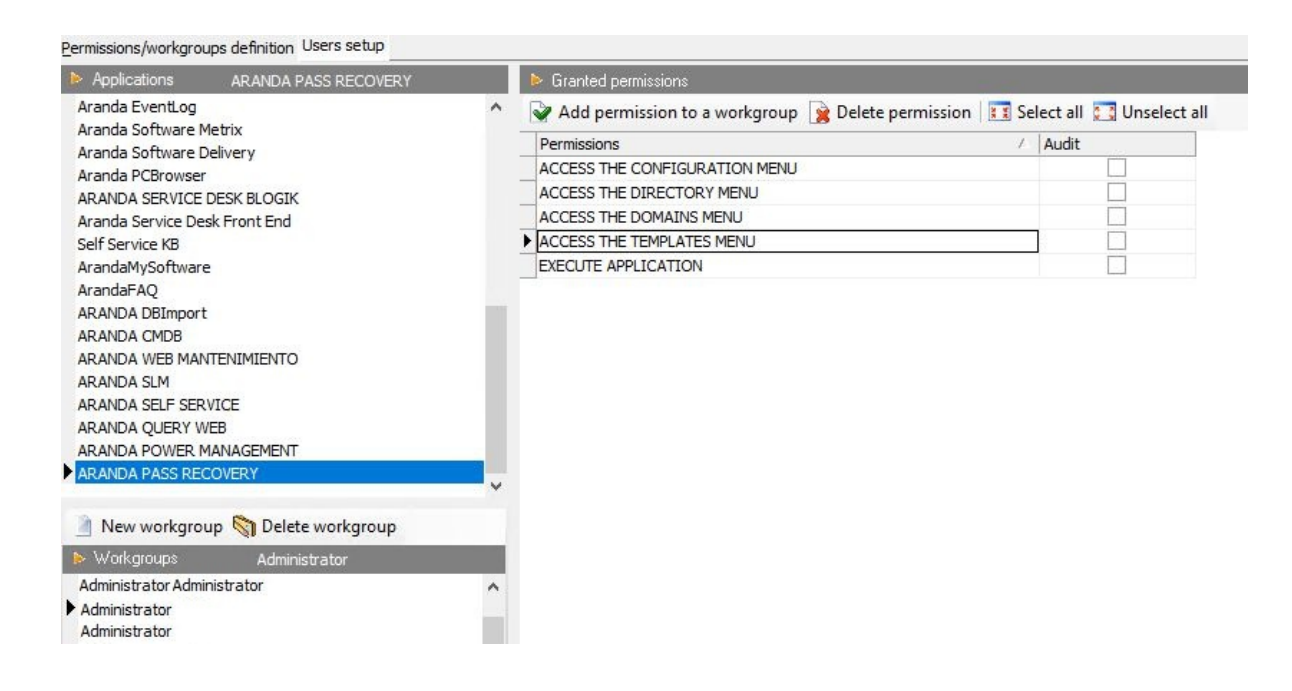

10. En la consola web de configuración (BASDK), configure la ruta de acceso ingresando a Opciones > Resumen, y en el campo URL de PassRecovery ingrese 'https://{domain}/APRUsers/'. Recuerde reemplazar domain por el nombre o la IP de su servidor de aplicaciones.

| ptions     | User Name in Session     | 06/06/2025 7:45:41 p.m.                                                                 | Start > Summary                                                       |
|------------|--------------------------|-----------------------------------------------------------------------------------------|-----------------------------------------------------------------------|
| ojects     | Service Desk IT          | Service Desk IT 💉                                                                       |                                                                       |
| nary       | General parameters setup |                                                                                         |                                                                       |
|            | General parameters secup |                                                                                         |                                                                       |
| 5          |                          |                                                                                         |                                                                       |
| s          |                          | Summary                                                                                 |                                                                       |
| pany       |                          | Attach files to cases                                                                   | Internationalization                                                  |
| У          |                          | File server address                                                                     | Select the language for system notifications                          |
| ler        |                          |                                                                                         | ○ Spanish                                                             |
|            |                          | Max. size of attached files (MB)                                                        | Format for dates                                                      |
|            | 8                        |                                                                                         |                                                                       |
| and help   | ¥                        | Send satisfaction survey link                                                           | Register Case                                                         |
|            | ¥                        | Web server name                                                                         |                                                                       |
| nenla      | *                        |                                                                                         | Enable service filter case creation                                   |
| nsole      | •                        |                                                                                         | Enable filter customer -company in creating cases                     |
| e Password | \$                       | License time to expire                                                                  | Remote Control                                                        |
| lut        | ¥                        | Time due for license to expire (mins)                                                   | Uri Control Remote                                                    |
|            |                          |                                                                                         |                                                                       |
|            |                          | Specific options                                                                        |                                                                       |
|            |                          |                                                                                         | Site of authorization                                                 |
|            |                          | Hide Aranda's Login                                                                     |                                                                       |
|            |                          | It allows hiding the Aranda Login in the consoles                                       | Survey API Address                                                    |
|            |                          | when you have same comigaration.                                                        |                                                                       |
|            |                          | Allow using the same identifier in companies                                            | URL console ASDK                                                      |
|            |                          | Enable password reminder for specialists                                                |                                                                       |
|            |                          | Enable sending voting process MS Teams                                                  | REST Ani Address                                                      |
|            |                          | Enable sending survey MS Teams                                                          | Rest Aprixouress                                                      |
|            |                          | Enable push notification push     Push notification message. Max (200)                  |                                                                       |
|            |                          |                                                                                         | generate the QR code again.                                           |
|            |                          |                                                                                         | URL push server, Aranda software                                      |
|            |                          |                                                                                         |                                                                       |
|            |                          |                                                                                         | Chat Apl Address                                                      |
|            |                          |                                                                                         |                                                                       |
|            |                          | Hide Aranda Assistant                                                                   | PassRecovery URL                                                      |
|            |                          | Allows you to hide the Aranda assistant and the<br>specialist chat in the user console. | https://domain/APRUsers/                                              |
|            |                          | Hide send mail option                                                                   | Set the word for client                                               |
|            |                          | Allows you to hide the option Send mail in case                                         |                                                                       |
|            |                          | management in the specialist console                                                    | This are forwardles and live to the uncertainty                       |
|            |                          |                                                                                         | This configuration applies to the user console.                       |
|            |                          | Record lock time                                                                        | Statistics                                                            |
|            |                          | Time for record to be locked for edition (mins)                                         | Number of existing actions : 0<br>Number of existing categories : 461 |
|            |                          | 15                                                                                      | Number of existing rules : 31                                         |
|            |                          | Default Record Type - Specialist Console                                                |                                                                       |
|            |                          | Service Requests                                                                        | Incidents                                                             |
|            |                          | Mail                                                                                    | Mail                                                                  |
|            |                          | Problems                                                                                | Changes                                                               |
|            |                          | Mail                                                                                    | Mail                                                                  |

11. Para habilitar la recuperación de contraseña de los usuarios del dominio desde la consola web de USDKV8, ingrese en BASDK > Consola de Usuario > Detalles-Cliente y habilite la opción Habilitar recordatorio de contraseña.

| Aranda SERVICE DESK © C           | onfigu | ración               |                 |                                      |                          |                            | <b>*</b> |
|-----------------------------------|--------|----------------------|-----------------|--------------------------------------|--------------------------|----------------------------|----------|
| Save                              |        |                      |                 |                                      |                          |                            |          |
| D Options                         | ¥      | User Name in Session | 06/             | /06/2025 8:08:38 p.m.                |                          | > Start > Client - Details |          |
| Setup                             | ¥      | » Service Desk IT    | Service Desk IT | *                                    |                          |                            |          |
| 🖆 Scripts and help                | ÷      | Client - Details     |                 |                                      |                          |                            |          |
| 🖬 tei                             | ¥      |                      |                 |                                      |                          |                            |          |
| ù Use Console                     |        |                      |                 | Client - Details                     |                          |                            |          |
| Case Creation                     |        |                      |                 | Allow the client to edit its details |                          |                            |          |
| Record Closure                    |        |                      |                 | Enable password reminder             |                          |                            |          |
| Client - Details                  |        |                      |                 |                                      |                          |                            |          |
| Procurar o caso                   |        |                      |                 |                                      |                          |                            |          |
| Links to redirect case            |        |                      |                 |                                      |                          |                            |          |
| Access Options                    |        |                      |                 |                                      |                          |                            |          |
| Config Branding                   |        |                      |                 |                                      |                          |                            |          |
| Home Panels                       |        |                      |                 |                                      |                          |                            |          |
| Scheduled notifications Health Re | port   |                      |                 |                                      |                          |                            |          |
| Change Password                   | ¥      |                      |                 |                                      |                          |                            |          |
| 🔒 Log Out                         | ¥      |                      |                 |                                      |                          |                            |          |
|                                   |        |                      |                 | 点 © All rights reserved. Aran        | ida Software Corporation |                            |          |

# Consola de administración (APRAdmin)

# Inicio de sesión

Para ingresar a la consola de administración de **Aranda PassRecovery**, el usuario debe pertenecer a un grupo con permisos de acceso a la aplicación. La URL de acceso es: 'https://{domain}/APRAdmin/'

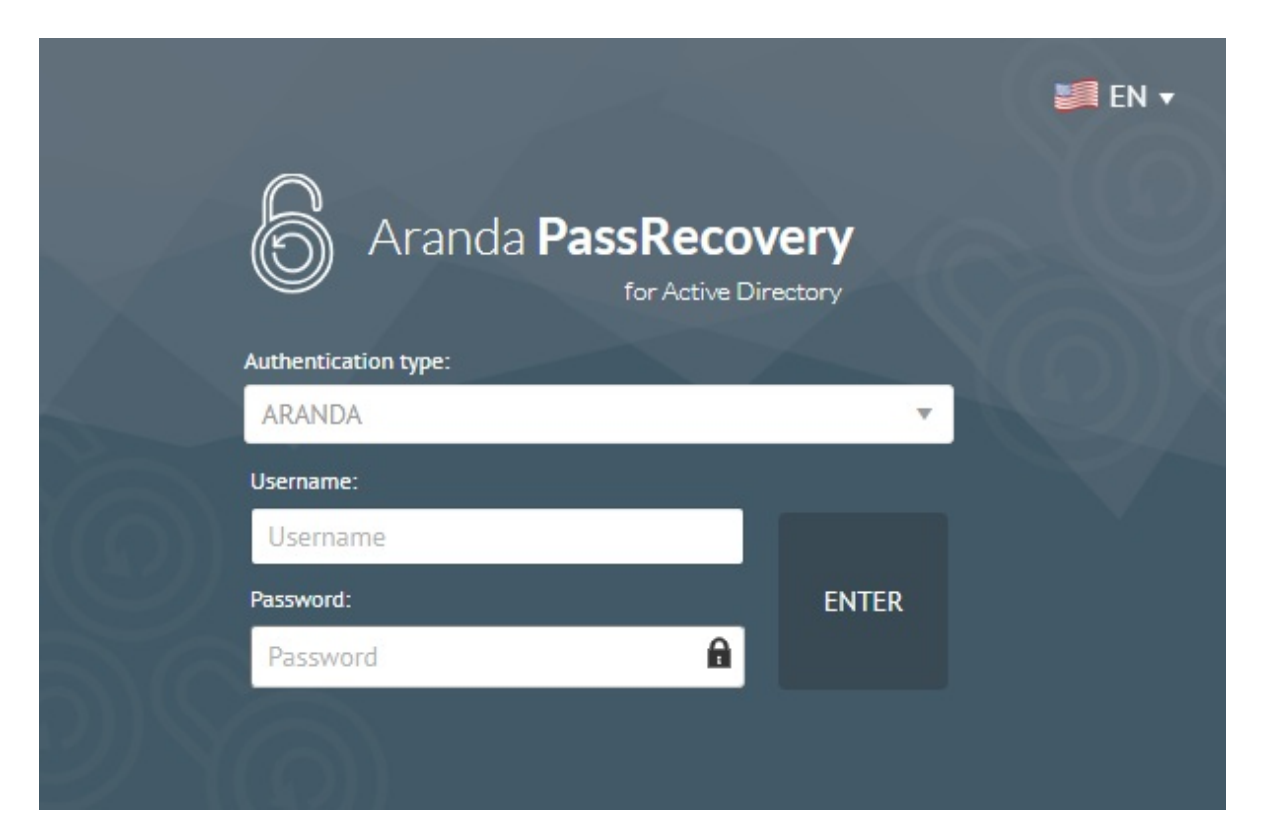

## Dominios

## Configuración de dominio

Los dominios presentes en la consola de administración (APRAdmin) deben estar previamente configurados en Aranda Profile, en la opción Configuración > Tipo de Autenticación.

| 🏠 Configuring authentication type                      | <u></u> |     | ×     |
|--------------------------------------------------------|---------|-----|-------|
| Authentication type<br>Configuring authentication type |         |     |       |
| Name                                                   | Secur   | ity |       |
| Path                                                   |         |     |       |
| User string                                            |         |     |       |
| INTERSEQ\{0}                                           |         |     |       |
|                                                        | Accept  | ] с | ancel |

Al iniciar sesión en la consola de administración, se listarán automáticamente los dominios preconfigurados en la opción **Dominios**. En la sección **Información general**, podrá completar o actualizar los datos del dominio que hagan falta.

| 6 Aranda                 | a Pass R | Recovery Con               | figuration                    |                     | 🃁 EN 🕶                    | Log<br>User Name<br>Administra |
|--------------------------|----------|----------------------------|-------------------------------|---------------------|---------------------------|--------------------------------|
| Domains<br>Configuration | ሐ<br>ጵ   | INTERSEQ<br>No description | Authentication type           | đ                   | Domain details            |                                |
| Directory<br>Business    |          |                            | Connection<br>Sin información | General Information |                           | î                              |
| Templates                | 823      |                            |                               | LDAP server         | BaseDn                    |                                |
|                          |          | INTERSEQ1                  | Authentication type           | LDAP://SERVER       | DC=INTERSEQ,DC=LOCAL      |                                |
|                          |          | No description             | Negotiate<br>Connection       | Authentication type | LDAP protocol version     |                                |
|                          |          |                            | Sin información               | Negotiate           | 3                         |                                |
|                          |          |                            |                               | Connection timeout  | Secure Socker Layer (SSL) |                                |
|                          |          |                            |                               | 20                  |                           |                                |
|                          |          |                            |                               | User                | Password                  |                                |
|                          |          |                            |                               | user                | *****                     |                                |

▷ Nota: Es importante configurar un usuario del dominio con suficientes privilegios, que tenga habilitado el permiso "Restablecer contraseñas de usuarios y forzar el cambio de contraseñas" a nivel del DA (Directorio Activo). De no cumplirse esta condición, las acciones ejecutadas no se aplicarán.

## Configuración de correo

En la sección **Configuración de correo**, podrá configurar dos tipos de autenticación (**Básica** y **OAuth 2.0**) para el envío de correos. Diligencie la información solicitada de acuerdo con la configuración deseada.

| 6 Aranda                                          | a PassR | ecovery<br>ctive Directory  | Configuration |                                                                   |                                                               |                   | 🃁 en 🕶 | Log out<br>User Name in<br>Administrator |
|---------------------------------------------------|---------|-----------------------------|---------------|-------------------------------------------------------------------|---------------------------------------------------------------|-------------------|--------|------------------------------------------|
| Domains<br>Configuration<br>Directory<br>Business | ₫<br>#  | INTERSEQ<br>No description  |               | Authentication type<br>Negotiate<br>Connection<br>Sin información | Mail settings                                                 | ch Domain details |        | A                                        |
| Templates                                         | 8       | INTERSEQ1<br>No description |               | Authentication type<br>Negotiate<br>Connection<br>Sin información | name settings<br>Mail<br>user@domain.com                      | Password          |        |                                          |
|                                                   |         |                             |               |                                                                   | Port Secure Socker Layer (SSL) Enable QAuth 2.0 Authenticatio | Protocol<br>SMTP  |        |                                          |
| Powered by Aranda                                 |         |                             |               |                                                                   |                                                               |                   | Cancel | Accept                                   |

Al habilitar el check del campo Habilitar autenticación OAuth 2.0, diligencie los datos correspondientes, según lo indicado en el siguiente documento:

Configuración autenticación moderna OAuth

| 6 Aranda              | a PassR | Cecovery<br>ctive Directory | Configuration                    |                                                                |                         | 📁 EN 🔻 | Log o<br>User Name i<br>Administrat |
|-----------------------|---------|-----------------------------|----------------------------------|----------------------------------------------------------------|-------------------------|--------|-------------------------------------|
| Domains               | ф<br>Ф  | INTERSEQ                    | Authentication type              | μ o                                                            | omain details           |        |                                     |
| Directory<br>Business | 2       |                             | Connection<br>Sin información    | Mail settings                                                  | Mail senser             |        | *                                   |
| Templates             | 83      |                             |                                  | name settings                                                  | server-mail             |        |                                     |
|                       |         | INTERSEQ1<br>No description | Authentication type<br>Negotiste | Mail                                                           | Password                |        |                                     |
|                       |         |                             | Connection<br>Sin información    | user@domain.com                                                | *****                   |        |                                     |
|                       |         |                             |                                  | Port                                                           | Protocol                |        |                                     |
|                       |         |                             |                                  |                                                                | SMTP                    |        |                                     |
|                       |         |                             |                                  | Secure Socker Layer (SSL)                                      |                         |        |                                     |
|                       |         |                             |                                  | Enable OAuth 2.0 Authentication                                | Application (client) ID |        |                                     |
|                       |         |                             |                                  | OAuth 2.0 token endpoint                                       | Secret customer value   |        |                                     |
|                       |         |                             |                                  |                                                                |                         |        |                                     |
|                       |         |                             |                                  | The refresh token you acquired in the first stage of the flow. |                         |        |                                     |
|                       |         |                             |                                  |                                                                |                         |        |                                     |
|                       |         |                             |                                  |                                                                | 10                      |        |                                     |
|                       |         |                             |                                  |                                                                |                         |        | v                                   |
| Powered by Aranda     |         |                             |                                  |                                                                |                         | Cancel | Accept                              |

Al finalizar la configuración, haga clic en el botón **Aceptar**. Si todo se ha configurado correctamente, se mostrará la alerta **Dominio actualizado**. En caso contrario, valide la configuración e intente nuevamente.

# Configuración

Al ingresar a la consola de administración (APRAdmin), en la opción Configuración, el administrador podrá realizar los siguientes ajustes:

## Opciones a configurar

En esta sección, el administrador podrá definir, para cada dominio configurado, las siguientes opciones:

| Campo                                    | Descripción                                                                                                    |
|------------------------------------------|----------------------------------------------------------------------------------------------------|
| Cantidad de<br>preguntas                 | Permite configurar la cantidad de preguntas que debe contestar el usuario. El valor puede<br>estar entre 1 y 15. Las preguntas vienen predefinidas y pueden visualizarse en la sección<br><b>Preguntas de seguridad</b> . |
| Tiempo de<br>validez del<br>token        | Permite establecer el tiempo de duración del token en minutos. Valor permitido entre 1 y<br>60.                                                                                                    |
| Bloquear<br>aplicación                   | Permite configurar el tiempo en minutos durante el cual se bloqueará la aplicación<br>después de que el usuario exceda el número de intentos al responder las preguntas. Valor<br>permitido entre 1 y 60.                 |
| Cantidad de<br>intentos                  | Permite definir la cantidad de intentos disponibles para que el usuario conteste las<br>preguntas. Valor permitido entre 1 y 10.                                                                                          |
| Creación de<br>casos                     | Permite activar la creación de casos en ASDK cuando se solicite una recuperación o<br>cambio de contraseña. <u>Ver configuración de creación de casos</u>                                                                 |
| Validación de<br>políticas de<br>dominio | Permite activar las validaciones de políticas del dominio para el cambio de contraseña en<br>la consola de usuarios.                                                                                                    |

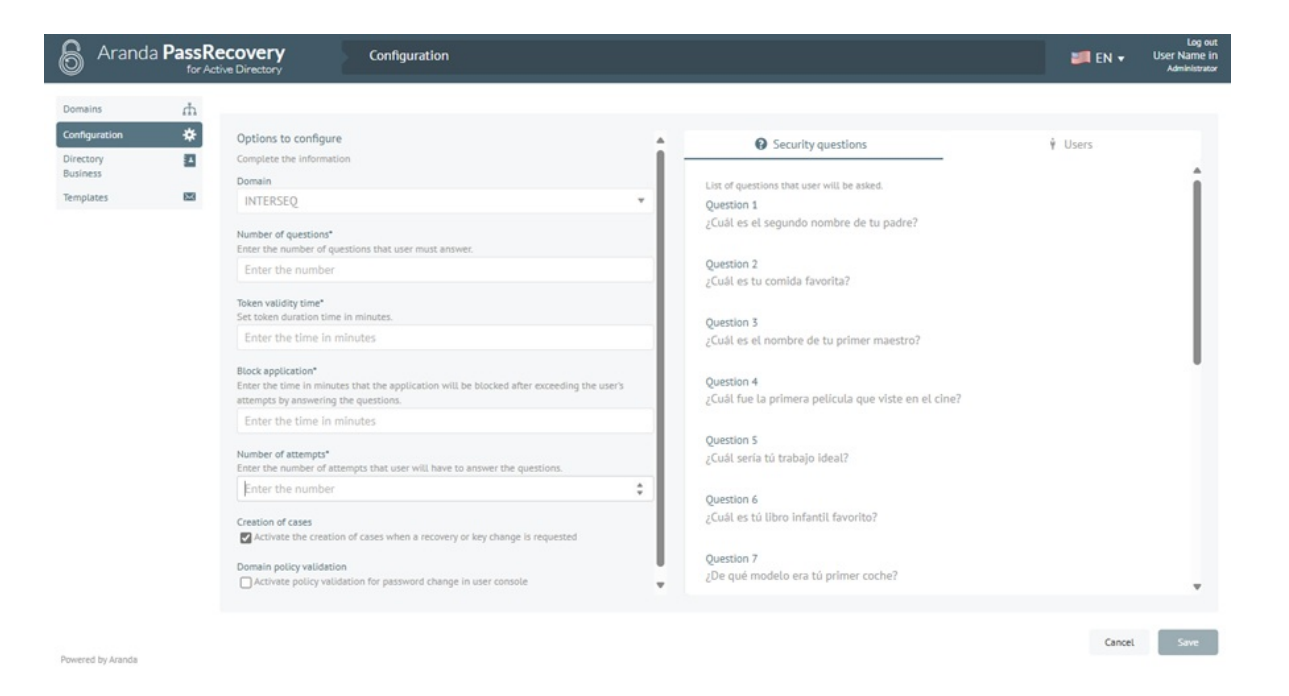

▷ Notas:

- Los campos marcados con (\*) son obligatorios.
- Para el campo Cantidad de preguntas, si se modifica su valor y existen usuarios que ya tienen preguntas y respuestas registradas en la consola (APRUsers), estos registros se eliminarán automáticamente al aplicarse el nuevo valor configurado.
- Para que el bloqueo de la aplicación funcione correctamente, los servidores de aplicación y base de datos deben tener la fecha y hora sincronizadas, al igual que el equipo del usuario que accede.

## Usuarios

En esta sección, el administrador podrá definir los usuarios que se les va a permitir el auto-servicio (Desbloqueo de cuenta, cambio y restablecimiento de contraseña) en el directorio empresarial. Se pueden asociar y desasociar usuarios manualmente y también habilitar la opción de Asociar usuarios automáticamente, con lo que cada usuario del dominio que inicie la aplicación de usuarios (APRUsers), le va a solicitar la configuración de las preguntas de seguridad de forma automática.

| Security questions                          |           | Ŷ                                        | Users        |
|---------------------------------------------|-----------|------------------------------------------|--------------|
| ssociate the Users who will be allowed to   | self-serv | rice in the business directory.          |              |
| Associate users automatically               |           |                                          |              |
| Users to add                                |           |                                          | Add 🕞        |
| ssociated users                             |           |                                          |              |
| Filter                                      |           | Select all                               | Disassociate |
| Name<br>Juan Social<br>Alias<br>juan.social | :         | Name<br>Ramon Valdez<br>Alias<br>rvaldez | I            |
| Name<br>Test<br>Alias<br>test               | :         | Name<br>Test CYS<br>Alias<br>testcys     | I            |
| Name<br>Test CYS V8<br>Alias<br>testcysv8   | :         |                                          |              |
|                                             |           |                                          |              |
|                                             |           |                                          | Cancel       |

### $\triangleright$ Notas:

- Si un usuario ya configuró sus preguntas de seguridad y posteriormente se desasocia desde esta sección, deberá repetir la configuración al volver a asociarse.
- Se recomienda informar previamente a los usuarios sobre este proceso para evitar confusiones o reportes de acceso interrumpido.
- Los cambios aplicados no se reflejan en sesiones activas; los usuarios deberán cerrar y volver a abrir la aplicación para aplicar correctamente los ajustes.

El administrador podrá **limpiar las preguntas de seguridad** registradas por un usuario cuando sea necesario. haga clic en el ícono de los tres puntos del usuario asociado y seleccione la opción **Limpiar preguntas**. Al realizar esta acción, al usuario se solicitará configurar nuevamente sus preguntas de seguridad desde la consola **APRUsers** en su próximo acceso, esta funcionalidad es útil en casos de soporte o cuando se sospeche que las respuestas han sido comprometidas.

| ssociate the Users who will be allowed to self-service in the<br>Associate users automatically<br>Users to add<br>ssociated users<br>Filter SSOCIATE USERS<br>Name<br>Juan Social<br>Alias<br>Juan.social<br>Name<br>Test<br>Alias<br>test<br>Name<br>Test CYS V8<br>Alias                                                                                                    | business directory. Add L Disassociate me |
|----------------------------------------------------------------------------------------------------|-------------------------------------------|
| Associate users automatically Users to add  ssociated users  Filter  Name Juan Social Reset questions Juan.social Name Test Alias test  Name Test Alias                                                                                                    | Add 🕑<br>ect all Disassociate<br>me :     |
| Users to add<br>ssociated users<br>Filter Set<br>Name<br>Juan Social<br>Atias<br>juan.social<br>Name<br>Test<br>Atias<br>test<br>Name<br>Test<br>Atias<br>Test<br>Atias<br>Test<br>Atias<br>Test<br>Atias<br>Test<br>Atias<br>Test<br>Atias                                                                                                    | Add 🕑<br>ect all Disassociate<br>me :     |
| Sociated users Filter IVame Juan Social Reset questions Juan.social Name Test Alias test IName Test Alias Test CYS V8 Alias                                                                                                    | ect all Disassociate                      |
| Filter                                                                                                    | ect all Disassociate                      |
| Name   Juan Social   Alias   juan.social     Name   Test   Alias   test     Name   Test   Alias   test     Name   Test   Alias   test                                                                                                    | me :                                      |
| Juan Social     Reset questions     A       Alias     juan.social     A       Name     Image: Constraint of the set     Image: Constraint of the set       Name     Image: Constraint of the set     Image: Constraint of the set       Name     Image: Constraint of the set     Image: Constraint of the set       Name     Image: Constraint of the set     Image: Constraint of the set       Image: Constraint of the set     Image: Constraint of the set     Image: Constraint of the set                                                                                                    | 14.1.1                                    |
| juan.social r                                                                                                    | as                                        |
| Name       Image: Constraint of the second second sec | ldez                                      |
| Test T<br>Alias A<br>test test test test test test test test                                                                                                    | me :                                      |
| Atias Atias test t                                                                                                    | t CYS                                     |
| Name :<br>Test CYS V8<br>Alias                                                                                                    | as<br>tcys                                |
| Test CYS V8<br>Alias                                                                                                    |                                           |
| Alias                                                                                                    |                                           |
| tortourn                                                                                                    |                                           |
| LESICIONO                                                                                                    |                                           |
|                                                                                                    |                                           |
|                                                                                                    |                                           |
|                                                                                                    |                                           |

▲ Advertencia: Esta acción eliminará permanentemente las respuestas guardadas por el usuario. Asegúrese de notificar al usuario antes de ejecutar este procedimiento.

Al finalizar la configuración, haga clic en el botón **Guardar**. Si todo se ha configurado correctamente, se mostrará la alerta **Configuración actualizada**. En caso contrario, valide la configuración e intente nuevamente.

### Directorio empresarial

Al ingresar a la consola de administración (APRAdmin), en la opción Directorio empresarial, el administrador podrá buscar usuarios dentro del dominio seleccionado, ya sea navegando por el árbol o utilizando el buscador predictivo.

| Aranda PassR                               | Contractive Directory                                                 | nfiguration                                                                                                    |   |                                                                                   |          | 📁 EN 🕶 | Log out<br>User Name in<br>Administrator |
|--------------------------------------------|-----------------------------------------------------------------------|----------------------------------------------------------------------------------------------------|---|-----------------------------------------------------------------------------------|----------|--------|------------------------------------------|
| Domains th<br>Configuration 🔆<br>Directory | Directory                                                             | Select the domain<br>TEST                                                                                                    | * | juan.social                                                                       |          |        | Search                                   |
| Business<br>Templates 23                   | This section will allow you to manage the user accounts of the domain | <ul> <li>TEST</li> <li>Company</li> <li>Computers</li> <li>Servers</li> <li>Users</li> <li>Argentina</li> <li>Brasil</li> <li>Chile</li> </ul> |   | Name:<br>Juan Social<br>State:<br>Alias:<br>Juan social<br>State password: Active | å :<br>A |        |                                          |

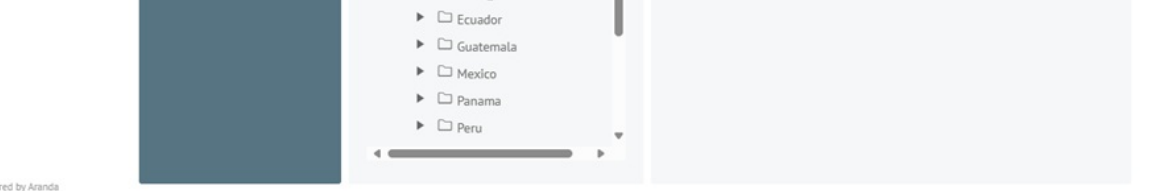

Desde el Directorio empresarial, el administrador podrá realizar las siguientes gestiones:

### Restablecer contraseña

Para restablecer la contraseña, haga clic en el ícono de los tres puntos del usuario a gestionar y seleccione la opción Restablecer contraseña. En la ventana Restablecer contraseña, diligencie los campos solicitados. Al activar el check Pedir cambio de contraseña en el próximo inicio de sesión, podrá solicitar al usuario que realice el cambio de contraseña en su siguiente ingreso.

| Select the domain                                                                            |                                                                             |        |
|----------------------------------------------------------------------------------------------|-----------------------------------------------------------------------------|--------|
| TEST                                                                                         | juan.social                                                                 | Search |
| <ul> <li>TEST</li> <li>Company</li> <li>Computers</li> <li>Servers</li> <li>Users</li> </ul> | Name:<br>Juan So<br>State:<br>Alias:<br>juan.so<br>State p<br>Unlock        |        |
| <ul> <li>Argentina</li> <li>Brasil</li> </ul>                                                | Must have uppercase and lowercase at least one number or special character. |        |
| Chile                                                                                        | New password:                                                               |        |
| Colombia                                                                                     | Confirm password:                                                           |        |
| Costa_rrita                                                                                  | Ask for a password change at the next login.                                |        |
|                                                                                              | Cancel Accept                                                               |        |
| Panama     Peru                                                                              |                                                                             |        |

Después de diligenciar los campos, haga clic en el botón **Aceptar**. Se mostrará la alerta **Se actualizó la contraseña**. Si se encuentra habilitada la opción **Creación de casos**, se generará automáticamente un caso en ASDK conforme a las parametrizaciones configuradas.

### Restaurar contraseña por correo

Para restaurar la contraseña por correo, haga clic en el ícono de los tres puntos del usuario a gestionar y seleccione la opción **Restaurar contraseña por correo**. En la ventana **Confirmación**, haga clic en el botón **Sí**. Se mostrará la alerta **Se envió el correo de restauración de contraseña**.

| Select the domain                                                                                                    |                                                                         |        |
|----------------------------------------------------------------------------------------------------|-------------------------------------------------------------------------|--------|
| TEST                                                                                                    | ▼ juan.social                                                           | Search |
| <ul> <li>TEST</li> <li>Company</li> <li>Computers</li> <li>Servers</li> <li>Users</li> </ul>                                       | Name:       Image: Confirmation         Name:       Image: Confirmation |        |
| <ul> <li>Argentina</li> <li>Brasil</li> <li>Chile</li> </ul>                                                                       | Are you sure to send the mail?                                          |        |
| <ul> <li>Colombia</li> <li>Costa_Rica</li> <li>Ecuador</li> <li>Guatemala</li> <li>Mexico</li> <li>Panama</li> <li>Peru</li> </ul> | Cancel Yes                                                              |        |
|                                                                                                    |                                                                         |        |

La aplicación programara el envio de un correo con un enlace que incluye un <u>token de acceso de un solo uso</u>, este permitirá al usuario iniciar la autogestión de restablecimiento de contraseña. El correo será enviado tanto a la dirección principal como a la dirección de correo alternativo registrada. Si se encuentra habilitada la opción Creación de casos, se generará automáticamente un caso en ASDK conforme a las parametrizaciones configuradas.

 $\bowtie$  Notas:

- Si el usuario ya cuenta con preguntas configuradas, la aplicación solicitará diligenciar dichas respuestas.
- Si el usuario no cuenta con preguntas configuradas, la aplicación solicitará diligenciar las preguntas de seguridad.
- En caso de que el usuario no recuerde las respuestas, se recomienda limpiar las preguntas desde la opción **Configuración**, sección **Usuarios**.
- La función **Restaurar contraseña por correo** depende de la correcta configuración del servidor SMTP. Verifique que esté habilitado y accesible desde el servidor de aplicaciones.
- Si el usuario no recibe el correo de restauración, verifique que cuente con una dirección principal o alternativa válida.

# Desbloquear (cuando aplica)

Para desbloquear un usuario que se encuentra bloqueado en el Directorio Activo (DA), haga clic en el ícono de los tres puntos del usuario bloqueado y seleccione la opción Desbloquear. En la ventana Confirmación, haga clic en el botón Sí. Se mostrará la alerta El usuario está desbloqueado.

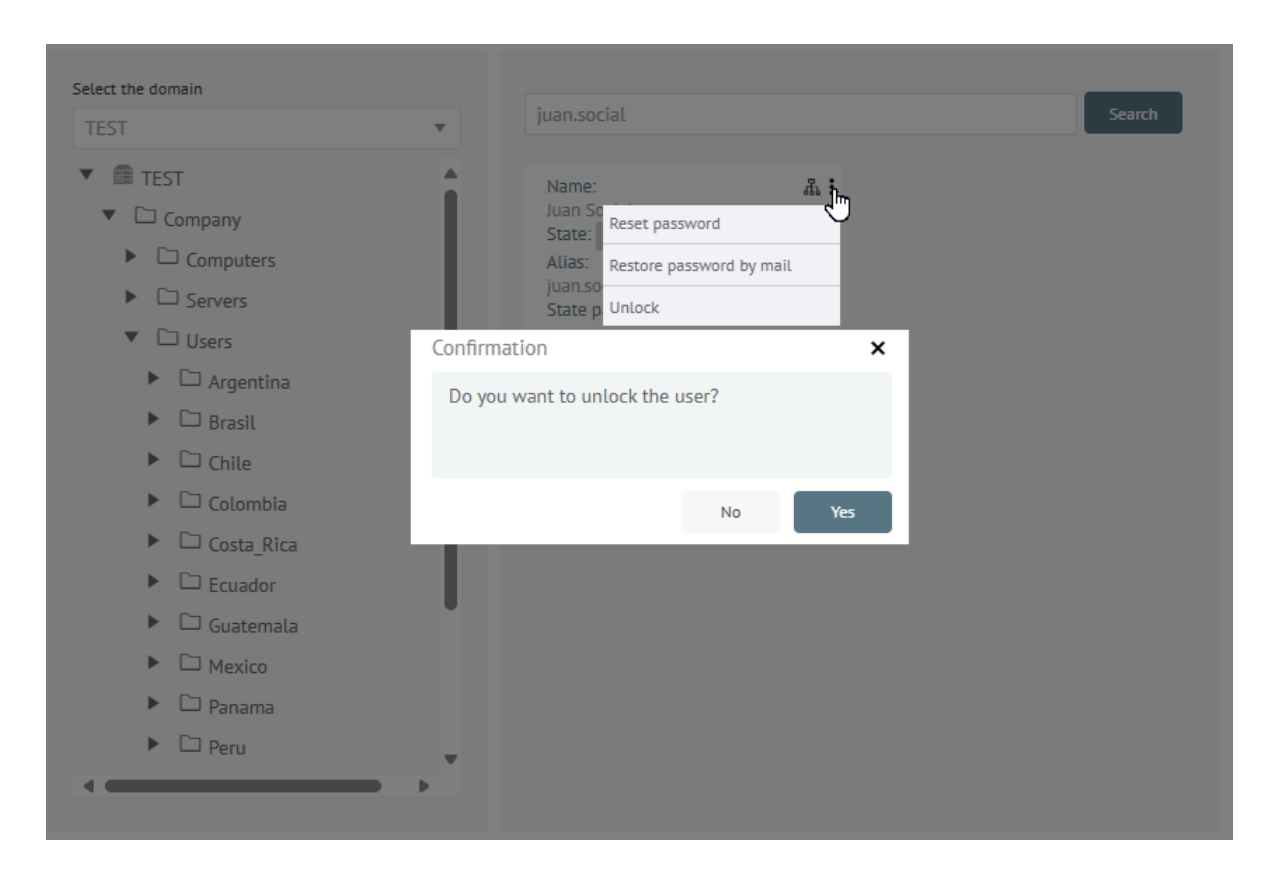

### $\triangleright$ Nota:

• Esta opción solo se habilita cuando el usuario se encuentra efectivamente bloqueado en el directorio activo.

## Plantillas

Al ingresar a la consola de administración (APRAdmin), en la opción Plantillas, el administrador podrá personaliza las plantillas disponibles para los diferentes comportamientos, según la necesidad de cada dominio configurado.

### ▷ Notas:

- No es posible adicionar ni eliminar plantillas.
- Siempre se mostrarán en español, sólo es posible personalizar el cuerpo del mensaje.

Una vez realizadas las modificaciones necesarias, haga clic en el botón **Guardar** para aplicar los cambios.

| 6 Arand               | a Pass R      | Recovery<br>active Directory                    | Configuration                    |   |                      |              | 📰 en 🕶          | Log ou<br>User Name in<br>Administrato |
|-----------------------|---------------|-------------------------------------------------|----------------------------------|---|----------------------|--------------|-----------------|----------------------------------------|
| Domains               | ћ<br><b>#</b> | INTERSEQ                                        | v                                | i |                      | 📼 Temp       | plate detail    |                                        |
| Directory<br>Business |               | Intento cambio de co<br>Hubo un intento para ca | ontraseña<br>mbiar su contraseña |   | Name                 |              | Action          |                                        |
| Templates             | 83            |                                                 |                                  |   | Intento cambio de co | ontraseña    | Change password |                                        |
|                       |               |                                                 |                                  |   | Subject              |              |                 |                                        |
|                       |               | Cambio de contraseñ                             | ia exitoso                       |   | Hubo un intento para | a cambiar su | contraseña      |                                        |

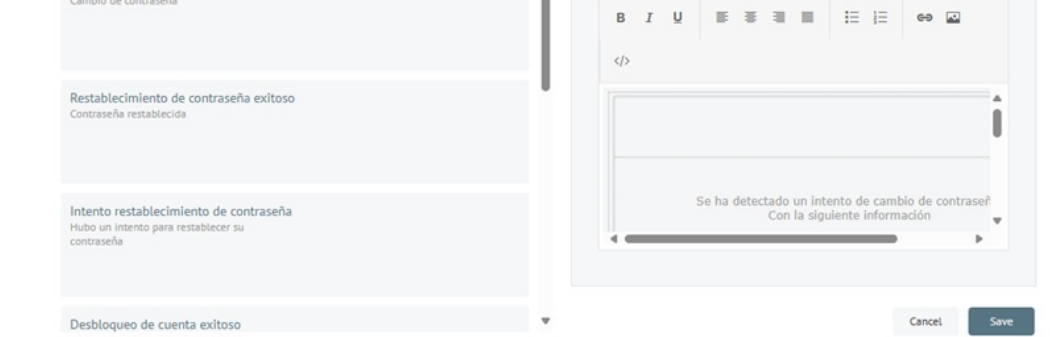

Powered by Aranda

Consola de usuarios (APRUsers)

## Uso consola usuario

Al ingresar a la consola de usuarios (APRUsers) de Aranda PassRecovery, el usuario podrá acceder a tres funcionalidades específicas, siempre que estas se encuentren habilitadas previamente en el Directorio Activo:

- 1. Desbloquear cuenta
- 2. <u>Restablecer contraseña</u>
- 3. Cambiar contraseña

Para acceder a estas funcionalidades, la aplicación utiliza un método de autenticación basado en la validación de preguntas de seguridad. Estas preguntas deben haber sido configuradas previamente por el usuario desde la misma consola.

## Configuración preguntas de seguridad

Como parte del proceso de configuración, el usuario final debe registrar las preguntas y respuestas de seguridad que desea asociar a su identidad. La cantidad mínima de preguntas requeridas para la autenticación es definida previamente por el administrador desde la consola de administración.

Estas preguntas serán configuradas una única vez —o nuevamente si el administrador las elimina o modifica la cantidad requerida—, y se solicitan al primer ingreso del usuario a la herramienta **Aranda PassRecovery**.

Para realizar esta configuración, siga los siguientes pasos:

1. Ingrese a la consola de usuarios de ASDK 'https://{domain}/USDKV8/', seleccione el dominio con el cual desea autenticarse y haga clic en la opción ¿Olvidó su contraseña?.

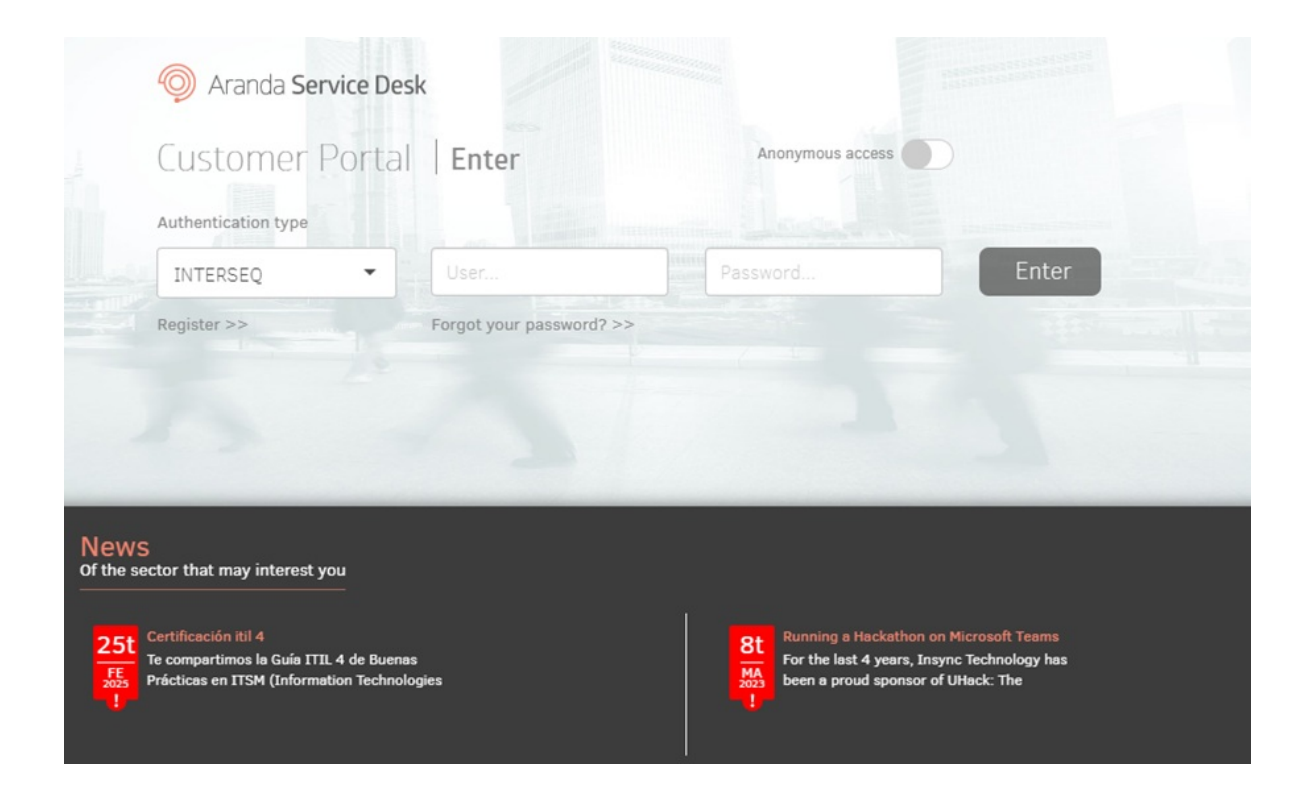

2. Se abrirá la consola de usuarios de **Aranda PassRecovery** en una nueva pestaña. Ingrese su nombre de usuario y haga clic en el botón **Continuar**.

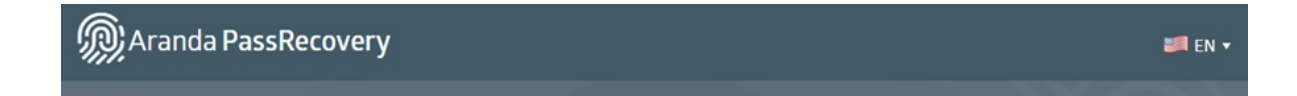

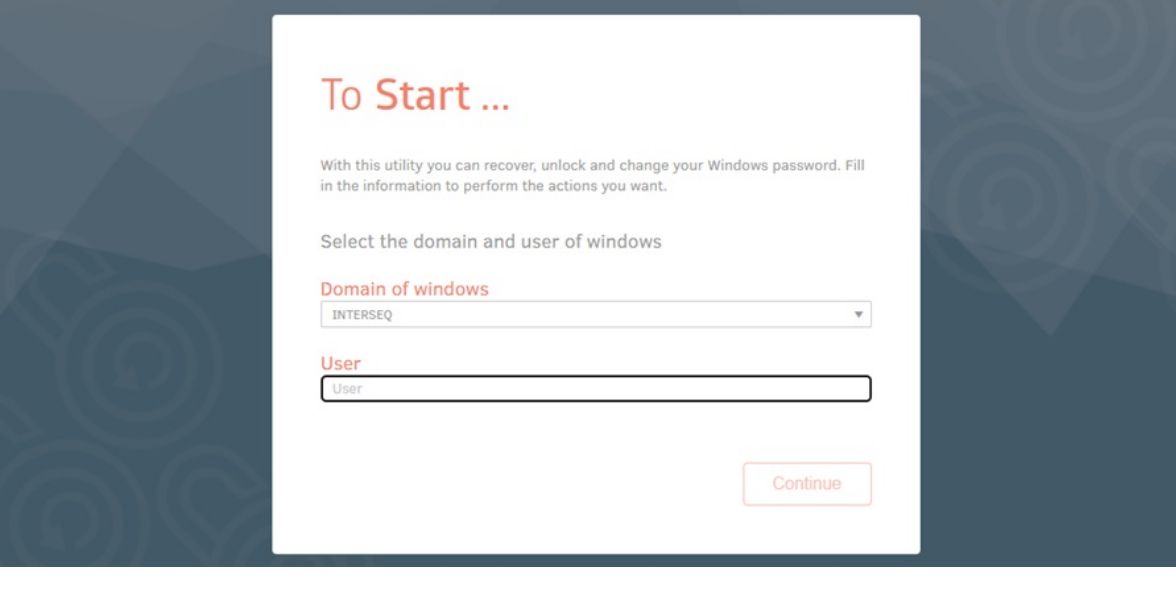

3. Independientemente de si el usuario está o no asociado al autoservicio, y de si existe o no en el Directorio Activo, se mostrará el siguiente mensaje:

"Si la información es correcta se enviará un correo con las instrucciones."

4. La aplicación validará las configuraciones correspondientes y, si se cumplen los criterios, programará el envío de un correo utilizando la plantilla **Restablecimiento de contraseña**. Este correo incluirá un enlace con un <u>token de acceso de un solo uso</u> que permitirá al usuario continuar con la gestión. El correo será enviado a la dirección principal o alternativa registrada en la base de datos de ASDK.

▷ Notas:

- El envío de correos depende de la correcta configuración del servidor SMTP. Verifique que esté habilitado y accesible desde el servidor de aplicaciones.
- Si el usuario no recibe el correo, verifique que tenga una dirección principal o alternativa registrada y que esté asociado al autoservicio en la consola de administración.
- La duración del token de acceso se define desde la consola de administración, en el campo **Tiempo** de validez del token, dentro de la sección **Configuración**.

5. Una vez el usuario acceda al enlace recibido, será redirigido al formulario **Preguntas de seguridad**, donde podrá registrar (o actualizar) un correo alternativo y diligenciar las respuestas de las preguntas seleccionadas.

| For Active Directory |                                                                                                    |  |
|----------------------|----------------------------------------------------------------------------------------------------|--|
|                      | Questions of security                                                                                          |  |
|                      | Important: Remember, the information you select will be the way you can recover your password if you forget it |  |
|                      | If you forget your password or can not access your account, we will use this information to<br>help you enter  |  |
|                      | Enter an alternate email                                                                                       |  |
|                      | Confirm the alternate email                                                                                    |  |
|                      | Select the questions and write the answers to validate your identity                                           |  |
|                      | Question 1                                                                                                    |  |
|                      | ¿Cuál es el segundo nombre de tu padre?                                                                        |  |
|                      | Question 2                                                                                                    |  |
|                      |                                                                                                    |  |
|                      | Cancel                                                                                                    |  |

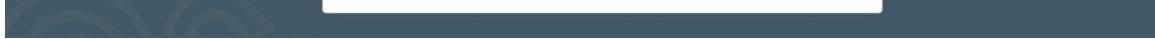

#### $\bowtie$ Notas:

- Si el usuario ya cuenta con preguntas registradas, deberá responderlas al ingresar desde el enlace. Si desea cambiarlas, deberá solicitar al administrador su eliminación desde la consola de administración de Aranda PassRecovery.
- Si el usuario accede con un token vencido o ya utilizado, se mostrará la alerta: Error validando el token.
- 6. Una vez diligenciada la información requerida, haga clic en el botón Guardar. Se mostrará la alerta:
  - "Las respuestas fueron configuradas correctamente. Si la información es correcta se enviará un correo con las instrucciones."

En caso contrario, valide la configuración e intente nuevamente.

| Aranda PassRecovery |                                                                                                    | 🌌 en 🕶 |
|---------------------|----------------------------------------------------------------------------------------------------|--------|
|                     | To Start                                                                                                    | 10     |
|                     | With this utility you can recover, unlock and change your Windows password. Fill<br>in the information to perform the actions you want. | U      |
|                     | Select the domain and user of windows                                                                                                   | 316    |
|                     | Domain of windows INTERSEQ                                                                                                    | 200    |
|                     | User<br>User                                                                                                    | 3A     |
|                     |                                                                                                    |        |
|                     | Continue                                                                                                    |        |
|                     |                                                                                                    |        |
| The a               | inswers were saved correctly, If the information is correct, an email will be sent with instructions.                                   |        |

 $\bowtie$  Nota:

• Configurar un correo alternativo permitirá al usuario recuperar su contraseña incluso si no puede acceder a su correo principal.

7. La aplicación programará el envío de un nuevo correo utilizando la plantilla **Restablecimiento de contraseña**, con un enlace que incluye un <u>token de acceso de un solo uso</u>. El correo será enviado a las direcciones principal y alternativa registradas.

 $\bowtie$  Nota:

• Si ambas direcciones de correo (principal y alternativa) son iguales, se enviará un solo correo.

## Desbloquear cuenta

Si el usuario bloquea su cuenta tras ingresar varias veces una contraseña inválida, podrá realizar el proceso de desbloqueo desde la consola de **Aranda PassRecovery**.

△ Advertencia: Es obligatorio tener configuradas previamente las preguntas de seguridad.

### Pasos para desbloquear la cuenta

1. Ingrese a la consola de usuarios de ASDK 'https://{domain}/USDKV8/', seleccione el dominio correspondiente y haga clic en la opción **¿Olvidó su contraseña?**.

| Customer P          | ortal Enter | Anonymous access |       |
|---------------------|-------------|------------------|-------|
| Authentication type |             |                  |       |
|                     | • User      | Password         | Enter |
| INTERSED            | 0001111     | T GOOTOTG        |       |

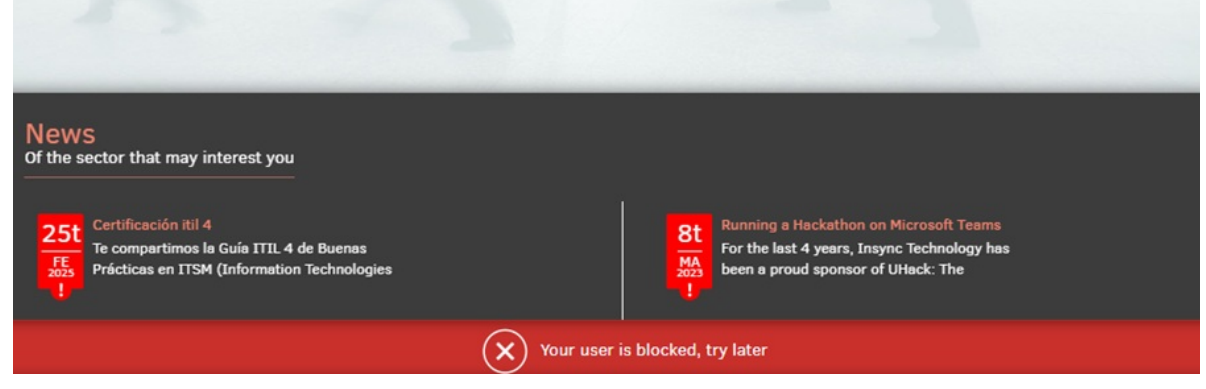

2. Se abrirá la consola de usuarios de **Aranda PassRecovery** en una nueva pestaña. Ingrese su nombre de usuario y haga clic en el botón **Continuar** para programar el envío del correo que le permitirá gestionar el desbloqueo de su cuenta.

3. Ingrese al enlace recibido en el correo. Será redirigido al formulario Preguntas de seguridad, donde deberá

responder las preguntas previamente configuradas.

- ▷ Notas:
  - Si el usuario accede con un token vencido o ya utilizado, se mostrará la alerta: Error validando el token.

4. Diligencie las respuestas y haga clic en el botón Aceptar. La consola validará las respuestas ingresadas y, si son correctas, redireccionará al usuario a la ventana Qué desea hacer donde le permitirá desbloquear la cuenta.

| Aranda PassRecov | /ery<br>rectory                                                                                                    | 💐 EN 🔻 |
|------------------|----------------------------------------------------------------------------------------------------|--------|
|                  | Cuestions of security<br>Please enter the answers to the following security questions in order to validate your identity<br>¿Cuál es el segundo nombre de tu padre? |        |
|                  | د مساطع favorita؟                                                                                                    |        |
| YO               |                                                                                                    |        |
|                  | Cancel To accept                                                                                                    |        |

₽ Notas:

- Si el usuario responde incorrectamente una o más preguntas, se mostrará la alerta: Respuestas incorrectas.
- Si se excede el número de intentos definidos en la consola de administración (campo Cantidad de intentos, sección Configuración), se mostrará la alerta: Intentos excedidos, vuelva a intentar en X min.
- Si un usuario bloqueado por intentos fallidos intenta acceder con un token válido, se mostrará la alerta: Usuario bloqueado, vuelva a intentar en X min.

5. Haga clic en el botón **Desbloquear cuenta**. La aplicación enviará la solicitud al Directorio Activo para retirar el bloqueo de la cuenta, mostrando el siguiente mensaje:

La cuenta ha sido desbloqueada.

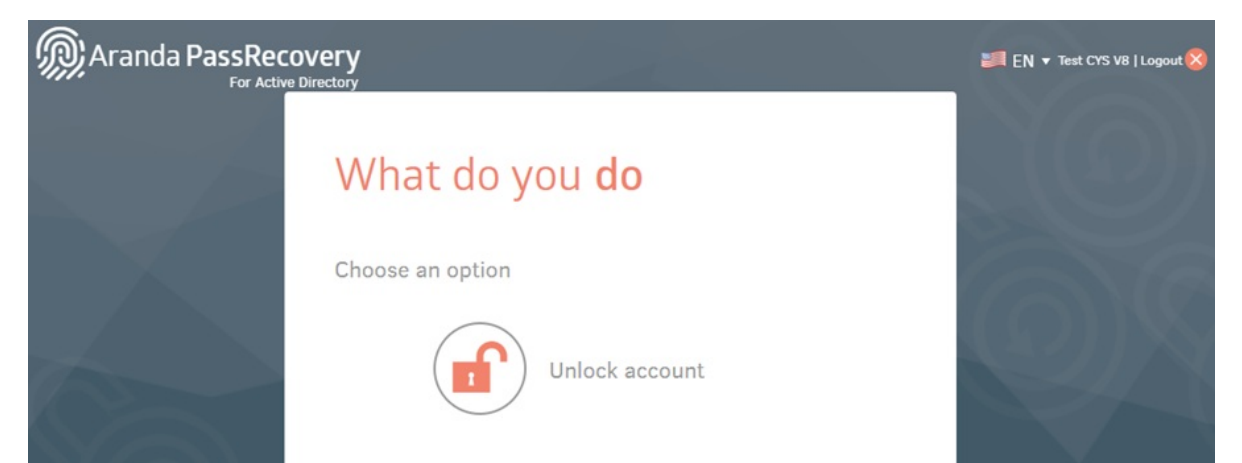

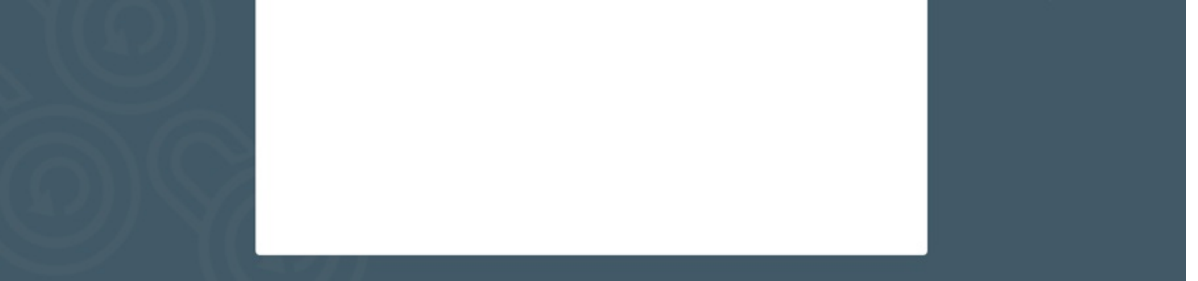

Después de desbloquear la cuenta, el usuario podrá realizar las siguientes acciones:

- <u>Restablecer contraseña</u>
- <u>Cambiar contraseña</u>, cuando aplique.

Si no desea realizar ninguna otra acción, cierre sesión haciendo clic en el botón Cerrar sesión.

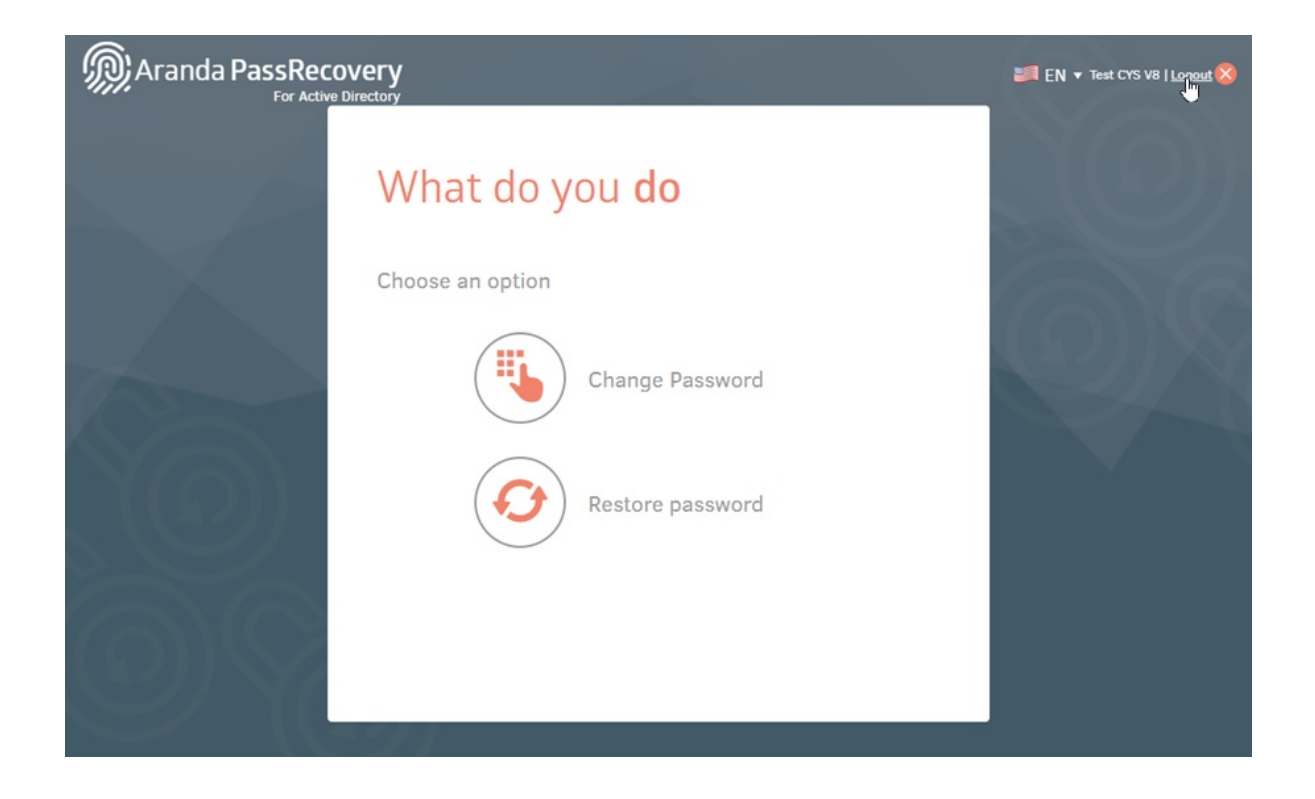

6. Si está habilitada la opción de **creación de casos**, se generará automáticamente un caso en ASDK a nombre del usuario que realizó el desbloqueo.

### Restablecer contraseña

Si un usuario olvida su contraseña, podrá realizar el proceso de restablecimiento desde la consola de usuarios de **Aranda PassRecovery**.

▲ Advertencia: Es obligatorio tener configuradas previamente las preguntas de seguridad.

### Pasos para restablecer la contraseña

1. Ingrese a la consola de usuarios de ASDK 'https://{domain}/USDKV8/', seleccione el dominio correspondiente y haga clic en la opción **¿Olvidó su contraseña?**.

| Aranda Service De                                                                                           | esk                  |                                          |                                                                            |
|----------------------------------------------------------------------------------------------------|----------------------|------------------------------------------|----------------------------------------------------------------------------|
| Customer Porta                                                                                              | al Enter             | Anonymous access                         |                                                                            |
| Authentication type                                                                                         |                      |                                          |                                                                            |
| INTERSEQ                                                                                                    |                      | Password                                 | Enter                                                                      |
| Register >>                                                                                                 | Forgot your password | 1? >>                                    |                                                                            |
|                                                                                                    |                      |                                          |                                                                            |
|                                                                                                    |                      |                                          |                                                                            |
|                                                                                                    |                      |                                          |                                                                            |
| News                                                                                                    |                      |                                          |                                                                            |
|                                                                                                    |                      |                                          |                                                                            |
| 25t<br>Certificación itil 4<br>Te compartimos la Guía ITIL 4 de Bue<br>Prácticas en ITSM (Information Techn | nas<br>olonies       | Running a Hackati<br>For the last 4 year | hon on Microsoft Teams<br>rs, Insync Technology has<br>nsor of Ullack: The |
|                                                                                                    | ologics              | 1 deen a produ spor                      |                                                                            |

2. Se abrirá la consola de usuarios de **Aranda PassRecovery** en una nueva pestaña. Ingrese su nombre de usuario y haga clic en el botón **Continuar** para programar el envío del correo que le permitirá gestionar el restablecimiento de la contraseña.

3. Ingrese al enlace recibido en el correo. Será redirigido al formulario **Preguntas de seguridad**, donde deberá responder las preguntas previamente configuradas.

P Notas:

• Si el usuario accede con un token vencido o ya utilizado, se mostrará la alerta: Error validando el token.

4. Diligencie las respuestas y haga clic en el botón **Aceptar**. La aplicación validará las respuestas ingresadas y, si son correctas, redireccionará al usuario a la ventana **¿Qué desea hacer?**, donde podrá seleccionar la opción para restablecer su contraseña.

| Aranda PassRecov | /ery<br>rectory                                                                                 | 🚚 EN 🕶 |
|------------------|-------------------------------------------------------------------------------------------------|--------|
|                  |                                                                                                 |        |
|                  | Please enter the answers to the following security questions in order to validate your identity |        |
|                  | ¿Cuál es el segundo nombre de tu padre?                                                         |        |
|                  | ¿Cuál es tu comida favorita?                                                                    |        |
|                  | •                                                                                               |        |
| YOU              |                                                                                                 |        |
|                  |                                                                                                 |        |
|                  | Cancel                                                                                          |        |
| EN VI            | Cancer                                                                                          |        |

▷ Notas:

- Si el usuario responde incorrectamente una o más preguntas, se mostrará la alerta: Respuestas incorrectas.
- Si se excede el número de intentos definidos en la consola de administración (campo Cantidad de intentos, sección Configuración), se mostrará la alerta: Intentos excedidos, vuelva a intentar en X min.
- Si un usuario bloqueado por intentos fallidos intenta acceder con un token válido, se mostrará la alerta: Usuario bloqueado, vuelva a intentar en X min.
- 5. En la ventana ¿Qué desea hacer?, haga clic en el botón Restablecer contraseña para iniciar la gestión.

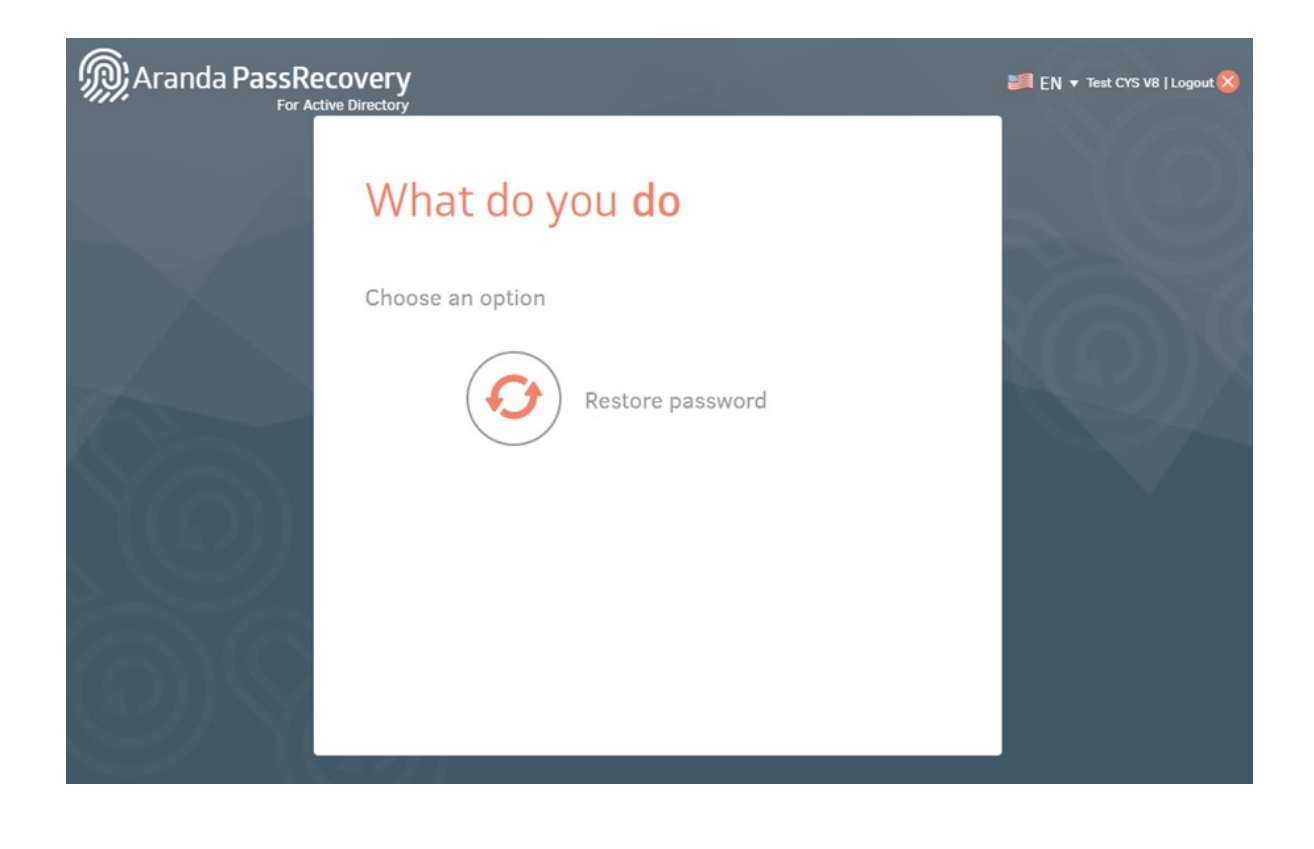

6. En la ventana **Restablecer Contraseña**, la consola solicitará ingresar una nueva contraseña y su confirmación. Diligencie los campos requeridos y haga clic en el botón **Aceptar**. En la parte inferior se visualizarán las políticas de contraseña definidas en el Directorio Activo.

| Aranda PassRecovery                                                                                                    | I EN ▼ Test CYS V8   Logout 😵 |
|----------------------------------------------------------------------------------------------------|-------------------------------|
| Confirm Password   Confirm Password, consider the following recommendations: A does not match your last 4 password A does not match your last 4 password A does not match your last 4 password A does not match your last 4 password A does not match your last 4 password A does not match your last 4 password A does not match your last 4 password A does not match your last 4 password A does not match your last 4 password musch aver as 1 pass of musch your last 4 password A does not match your last 4 password A does not match your last 4 password A does not match your last 4 password A does not any hour musch your last 4 password A does not any hour musch your last 4 password A does not any hour musch your last 4 password A does not any hour musch your last 4 password A does not any hour musch your last 4 password A does not any hour musch your last 4 password A does not any hour musch your last 4 password A does not any hour musch your last 4 password A does not any hour musch your last 4 password with a password with a passw |                               |

7. Si la acción se ejecuta correctamente, la aplicación mostrará la alerta: **Contraseña actualizada**. En caso contrario, valide la información ingresada e intente nuevamente.

8. Si está habilitada la opción de **creación de casos**, se generará automáticamente un caso en ASDK a nombre del usuario que realizó el restablecimiento.

## Cambiar contraseña

El cambio de contraseña desde la consola de usuarios de **Aranda PassRecovery** estará disponible cuando la contraseña esté próxima a expirar. Si la contraseña fue modificada recientemente y el Directorio Activo (DA) tiene políticas que establecen un tiempo mínimo para el cambio, la opción **Cambiar Contraseña** no estará habilitada.

△ Advertencia: Es obligatorio tener configuradas previamente las preguntas de seguridad.

### Pasos para cambiar la contraseña

1. Ingrese a la consola de usuarios de ASDK 'https://{domain}/USDKV8/', seleccione el dominio correspondiente y haga clic en la opción **¿Olvidó su contraseña?**.

| Aranda Service Desk                         | :                   |                  |       |
|---------------------------------------------|---------------------|------------------|-------|
| Customer Portal                             | Enter               | Anonymous access | D     |
| INTERSEQ -                                  | User                | Password         | Enter |
| Register >>                                 | Forgot your passwor | rd? >>           |       |
| News<br>Of the sector that may interest you |                     |                  |       |

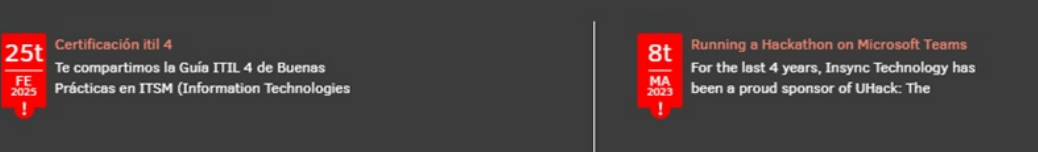

2. Se abrirá la consola de usuarios de **Aranda PassRecovery** en una nueva pestaña. Ingrese su nombre de usuario y haga clic en el botón **Continuar** para programar el envío del correo que le permitirá gestionar el cambio de contraseña.

3. Ingrese al enlace recibido en el correo. Será redirigido al formulario **Preguntas de seguridad**, donde deberá responder las preguntas previamente configuradas.

▷ Notas:

• Si el usuario accede con un token vencido o ya utilizado, se mostrará la alerta: Error validando el token.

4. Diligencie las respuestas y haga clic en el botón **Aceptar**. Si las respuestas son correctas, la aplicación redireccionará al usuario a la ventana ¿Qué desea hacer?, donde podrá seleccionar la opción para cambiar su contraseña.

|     | /ery<br>rectory                                                                                                    | ₩ EN <b>▼</b> |
|-----|----------------------------------------------------------------------------------------------------|---------------|
|     | Cuestions of security<br>Please enter the answers to the following security questions in order to validate your identity<br>Cuál es el segundo nombre de tu padre? |               |
|     | ¿Cuál es tu comida favorita?                                                                                                    | QX            |
| Ya. |                                                                                                    |               |
|     |                                                                                                    |               |
| OY. | Cancel To accept                                                                                                    |               |

 $\bowtie$  Notas:

- Si el usuario responde incorrectamente una o más preguntas, se mostrará la alerta: Respuestas incorrectas.
- Si se excede el número de intentos definidos en la consola de administración (campo Cantidad de intentos, sección Configuración), se mostrará la alerta: Intentos excedidos, vuelva a intentar en X min.
- Si un usuario bloqueado por intentos fallidos intenta acceder con un token válido, se mostrará la alerta: Usuario bloqueado, vuelva a intentar en X min.
- 5. En la ventana **¿Qué desea hacer?**, haga clic en el botón **Cambiar Contraseña** para iniciar el proceso.

| Aranda PassRecovery   | EN 🔻 Test CYS V8   Lonout 😣 |
|-----------------------|-----------------------------|
| What do you <b>do</b> |                             |
| Choose an option      |                             |
| Change Password       | QX                          |
| Restore password      |                             |
|                       |                             |

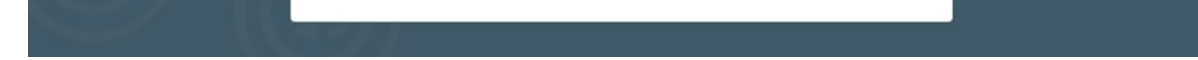

6. En la ventana **Cambiar Contraseña**, la consola solicitará ingresar la contraseña actual, la nueva contraseña y su confirmación. Diligencie los campos solicitados y haga clic en el botón **Aceptar**. En la parte inferior se mostrarán las políticas de contraseña definidas en el Directorio Activo.

| Aranda PassRecov | /ery<br>rectory                                                                                                    | ILogout 😵 🕶 |
|------------------|----------------------------------------------------------------------------------------------------|-------------|
|                  | Change Password                                                                                                    |             |
|                  | Current password                                                                                                    | MAR         |
|                  | Confirm Password                                                                                                    |             |
|                  | To change the password, consider the following recommendations:<br>- Minimum length is 7 characters<br>- That does not match your last 4 passwords<br>- The password must have at least one uppercase letter, one lowercase letter,<br>one non-alphanumeric character or one number. Also, do not contain the user<br>account name or parts of the user's full name in more than two consecutive<br>characters. |             |
| E Y              | Cancel                                                                                                    |             |

7. Si la acción se ejecuta correctamente, la aplicación mostrará la alerta: **Contraseña actualizada**. En caso contrario, valide la información ingresada e intente nuevamente.

8. Si está habilitada la opción de **creación de casos**, se generará automáticamente un caso en ASDK a nombre del usuario que realizó el cambio.

### Configuración Creación de Casos

Esta utilidad tiene la función de crear casos de forma automática una vez se ejecute alguna de las acciones de la aplicación (Cambio de Clave, Restauración de Clave o desbloqueo de cuenta). Para configurar la creación automática de casos desde el utilitario seguir los siguientes pasos:

• Se deben crear plantillas para acciones programadas en BASDK en Configuración/Plantilla, de acuerdo a los tipos de casos que se van a crear.

| Piantilia para acciones pro | gramadas                                     |
|-----------------------------|----------------------------------------------|
| Nombre                      | CambioClaveAD                                |
| Impacto                     | BAJO                                         |
| Urgencia                    | BAJA                                         |
| Prioridad                   | BAJA                                         |
| Tipo de Registro            | Requerimientos de Servi                      |
| Categoría                   | Cuentas de Dominio 🛛 🔊                       |
| Servicio                    | Administración de Cue                        |
| Grupo de Especialistas      | Mesa de Servicio Nivel 🗸                     |
| Especialista                |                                              |
| ANS                         | Bajo 🗸                                       |
| Cliente                     | APPLICATION ADMINIST                         |
| Compañía                    |                                              |
| Ci                          |                                              |
| Asunto                      | Creación de Caso por cambio de clave AD      |
| Descripción                 |                                              |
| 🛃 🤊 - (* -   X 🗈 🛍          | B I U A • ♦ • serif • 16px • 王 프 = = = := := |

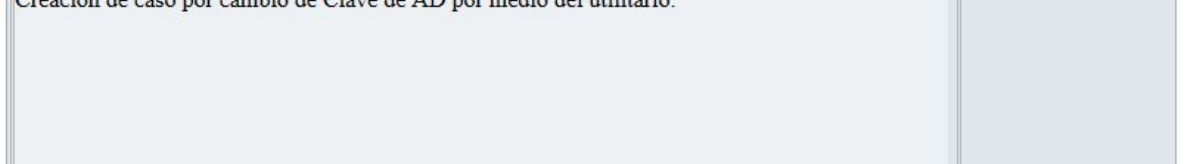

• En la opción de **Configuración/Acciones programadas**, cree las acciones programadas de acuerdo a las plantillas creadas.

Se debe tener en cuenta que la acción programada se ejecuta en base a los siguientes comodines, estos deben estar configurados en el nombre de la acción programada.

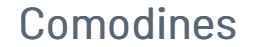

- SetPassword Acciones relacionadas con Reset de la clave de dominio.
- ChangePassword Acciones relacionadas con Cambio de clave de dominio.
- ActiveUser Acciones relacionadas con el desbloqueo de una cuenta de dominio.

## Campos de configuración acción programada:

**Nombre**: Nombre de la acción programada con el comodín correspondiente. Ej: cambioClave - SetPassword. **Tipo**: Una sola vez. **Hora de Ejecución**: Cualquiera. **Ejecutar desde**, **Hasta**: Debe ser una fecha vencida para que en base de datos se ejecute una única vez la creación del caso.

Ejemplo de configuración de acción programada:

| dentificador                                                                                                    | Nombre                           | Fecha de Inicio                  |                            | Fecha Fin                |            |
|----------------------------------------------------------------------------------------------------|----------------------------------|----------------------------------|----------------------------|--------------------------|------------|
| 4                                                                                                    | cambio-SetPassword-ChangePasword | 01/04/2018 06:00:00 a            | a.m.                       | 02/04/2018 12:00:00 a.m. |            |
| 5                                                                                                    | activacion-ActiveUser            | 01/04/2018 06:00:00 a            | a.m.                       | 02/04/2018 12:00:00 a.m. |            |
|                                                                                                    |                                  |                                  |                            |                          |            |
| Configuración General                                                                                                    |                                  | Acciones                         |                            | Nixella                  | 2000       |
| Configuración General<br>Nombre:<br>cambio-SetPassword-ChangeP                                                                                                 | asword                           | Acciones                         | Discription                | Nueva                    | acció      |
| Configuración General<br>Nombre:<br>Cambio-SetPassword-ChangeP<br>Tipo:                                                                                        | asword                           | Acciones<br>Nombre               | Plantilla                  | Nueva<br>Cant. de casos  | acció<br>1 |
| Configuración General<br>Nombre:<br>Cambio-SetPassword-ChangeP<br>Tipo:<br>Una sola vez<br>Hora de ejecución:<br>06:00:00 a.m<br>Ejecutar desde:<br>01/04/2018 | Hasta:                           | Acciones<br>Nombre<br>Crear caso | Plantilla<br>CambioClaveAD | Nueva<br>Cant. de casos  | acció<br>1 |

• Adición de acciones en acciones programadas, una vez se configuran las plantillas y la acción programada, se debe adicionar la acción, en cuyo caso sería:

Tipo de Acción: Creación de Caso. Plantilla: Seleccionar la plantilla que se configuro para la creación de casos del utilitario. Cantidad De Casos: 1(En este caso debe ser uno para que se solo cree un caso por cada acción).

Con esta configuración al ejecutar acciones desde Aranda PassRecovery se crean casos automáticamente en ASDK.

### Diagrama de Flujo de Aranda PassRecovery

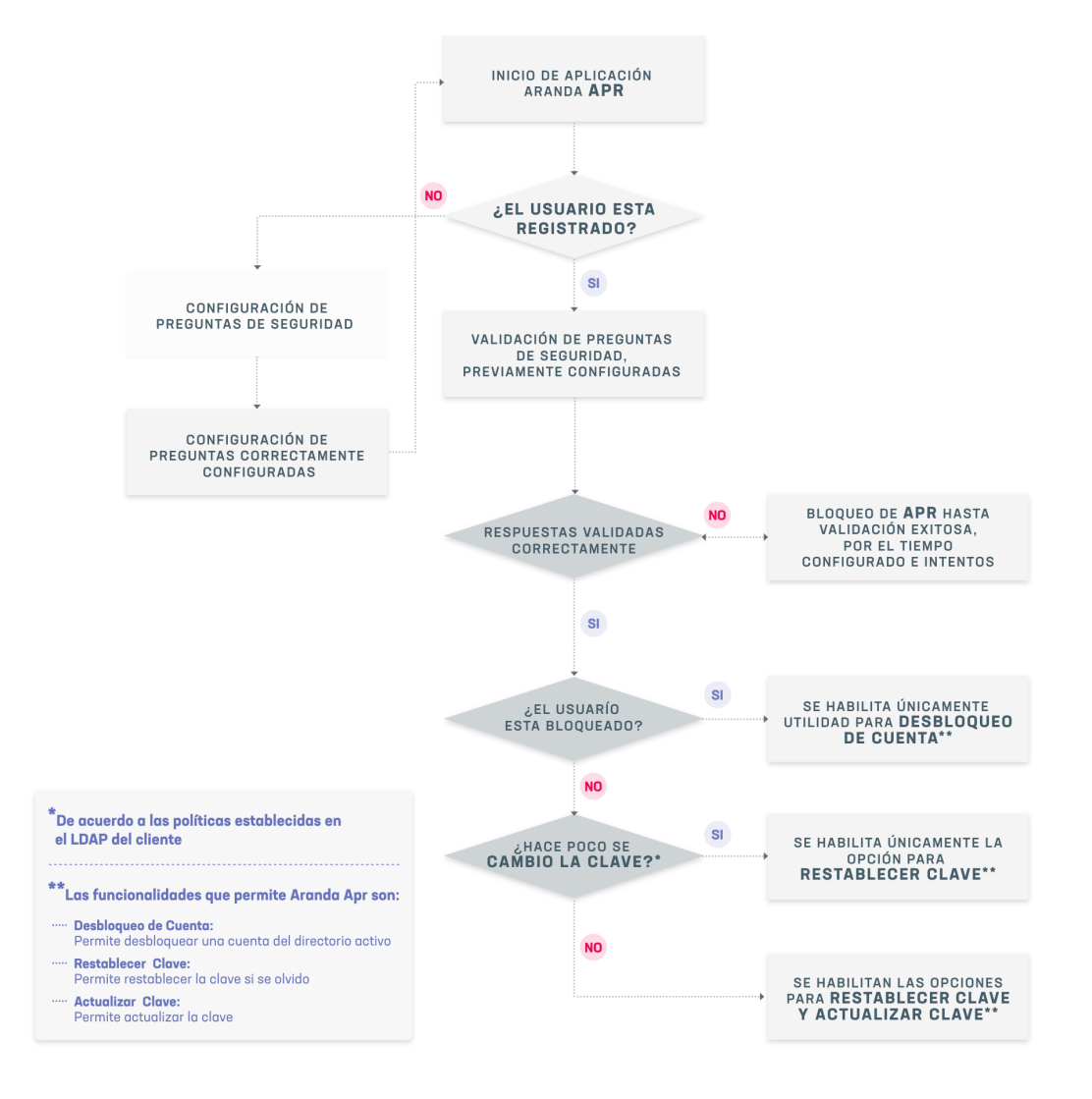